## Instructions for Exporting QuickBooks dat

## Where did my worksheet go?

When you export data to a new workbook, your new worksheet containing exported data go the new worksheet is placed in front of the last active sheet where it will be named "SheetX"

How do I make sure this tips sheet isn't exported with the QuickBooks report in the final workbo Before exporting, on the Export Report Basic tab, deselect the option to include the instruction

## How can I customize and update my worksheet?

You can set up Excel links between 2 or more worksheets. (See Microsoft Excel Help for de feature to setup links between a QuickBooks summary report and your customized sheet. >> Choose one sheet as your source worksheet into which you'll export QuickBoc customize your data and link the data between that sheet and the source worksheet >> Export your source data to an existing worksheet and overwrite the current de >> Create Excel links between a QuickBooks data worksheet and another worksheet worksheet and another worksheet and another worksheet another worksheet another worksheet another worksheet another w

## Troubleshooting: Why don't my links work correctly after exporting data?

Be aware that any difference in the structure of the current report from the report that you us in the links between worksheets. If you are seeing wrong data in your customized worksheet >> Moved or deleted elements, or changed the structure of the report in some w You might have moved or deleted items from item list which gets use You might have moved or deleted accounts from accounts list which >> You are using a report related to accounts and have account(s) with no activi TIP: Choose display All rows (available for most of the reports), Sele >> Deleted exported data sheet which serves as data source. ooks data. Then create another worksheet where you can

ata so that the new data is used by any Excel links and formulas.

gets used in a report like Profit and Loss standard report.

ct Modify report->Display->Advanced->Display Rows->All rows

| Fulton Bank Operating Account (8/31/23)              | \$55.278,33                                   |
|------------------------------------------------------|-----------------------------------------------|
| Accounts receivable                                  | \$8.841,68                                    |
| Fulton Bank Money Market Account (8/31/23)           | \$25.661,56                                   |
| INCOME:                                              |                                               |
| Annual SBHOA Dues Income & Late Fees                 | \$10,00 1 resident                            |
|                                                      | \$150,00 2 residents                          |
| Legal Fee Income                                     | \$50,00 1 resident                            |
| Mowing/Trimming Income                               |                                               |
| Snow Reimbursement Income                            |                                               |
| Violation Interest Income                            |                                               |
| Bank Interest Income                                 | \$19,60                                       |
|                                                      |                                               |
| TOTAL INCOME                                         | \$229,60                                      |
| EXPENSES:                                            |                                               |
| Administrative Expenses:Computer Maintenance/Repair  |                                               |
| Administrative Expenses:Bonding Expense              |                                               |
| Administrative Expenses: Newsletter Preparation      |                                               |
| Administrative Expenses:Web-site Maintenance Fees    | \$98,75 newsletter & minutes to website/ surv |
| Administrative Expenses- Meeting Expense             |                                               |
| Advertising- Yard Sale                               |                                               |
| Bad Debt Expense                                     |                                               |
| Bank Service Charges                                 |                                               |
| Donations/Contributions                              | \$75,00 Janine O'Donnell                      |
| Entertainment Expenses:Gifts                         |                                               |
| Entertainment Expenses:Meals                         |                                               |
| Entertainment Expenses- Mileage                      |                                               |
| Insurance Expense                                    | <b>A</b>                                      |
| Office Supplies-envelopes/printer cartridge/paper    | \$218,44                                      |
| Office Supplies:Copying/Printing                     | \$19,50                                       |
|                                                      |                                               |
| Permits & Fees                                       |                                               |
| Postage & Delivery<br>Drefessional Essel Esse, Other |                                               |
| Professional Fees Legal Fees Other                   | \$180,00 rebilled to 2 residents              |
| Professional Fees: Legal Fees- Covenants             |                                               |
| Professional Fees Collection Agency Fees             |                                               |
| Protessional Fees- Collection Agency Fees            |                                               |
| Property Maintenance- Tree Removal                   | \$1.880,00 dead tree                          |
| Property Maintenance:Landscaping/Grounds Fees        | \$820,00 mowing/trimming July 2023            |
| Property Maintenance-Road Maintenance                |                                               |
| Property Maintenance- Show Plowing                   |                                               |
| Sign Maintananaa Eage/new signs                      |                                               |
| State & Local Tax Exponent Franchice tox             |                                               |
| Subscriptions/Memberships                            |                                               |
| oupsonptions/memberships                             |                                               |
| TOTAL EXPENSES                                       | \$3.291,69                                    |
|                                                      |                                               |

NET INCOME

<u><\$3062.09></u>